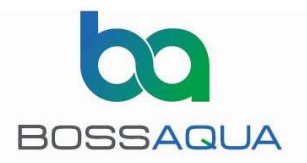

# AUTOBOSS CONNECTIVITY TROUBLESHOOTING PROCEDURES

The following procedures will help to determine the causes of connectivity difficulty between the Android App and the Autoboss PLC. These procedures have been created in a logical sequence so they should be followed in a step-by-step fashion. If the results of any of these steps are not consistent with the expected results, then the corresponding corrective measures should be followed.

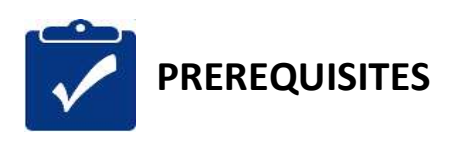

Some of the trouble shooting steps require the following Android and iPhone apps to be installed. Please install prior to attempting to troubleshoot:

| Android Ping Network Utility | >ping<br>LipinicTools                        |
|------------------------------|----------------------------------------------|
| Android MODBUS Utility       | Industrial Communication<br>Yaacov Milshtein |
|                              |                                              |
| iOS Ping Network Utility     | Ping Network Utility<br>Iurii Mozharovskyi   |
| iOS MODBUS Utility           | TCP Modbus                                   |

If these series of tests all pass with the expected results, then the Autoboss has no obvious faults and the cause of the connectivity problems are likely the Android phone, phone settings or conflicting applications. Please ensure the following:

- The phone is AGM A9 or A10 Ruggedized Android phone
- Android operating system is version 8.1.0 or later.
- The phones wifi setting must have DHCP (Dynamic Host Configuration Protocol) selected.

Some android apps have been known to interfere with the Autoboss control app. It is recommended to keep a dedicated AGM A9 Ruggedized Android phone for this application with minimal App's installed. The PING and MODBUS apps mentioned above have been tested and are compatible with the Autoboss app.

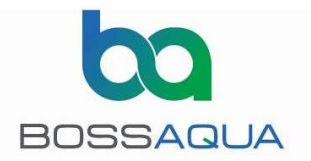

### **Contents**

| STEP – 1 | System Voltage                          | 3 |
|----------|-----------------------------------------|---|
| STEP – 2 | LED Status                              | 4 |
| STEP – 3 | Network Connectivity with Android Phone | 5 |
| STEP – 4 | Modbus Connectivity with Android Phone  | 6 |
| STEP – 5 | Network Connectivity with iPhone        | 7 |
| STEP – 6 | Modbus Connectivity with iPhone         | 8 |

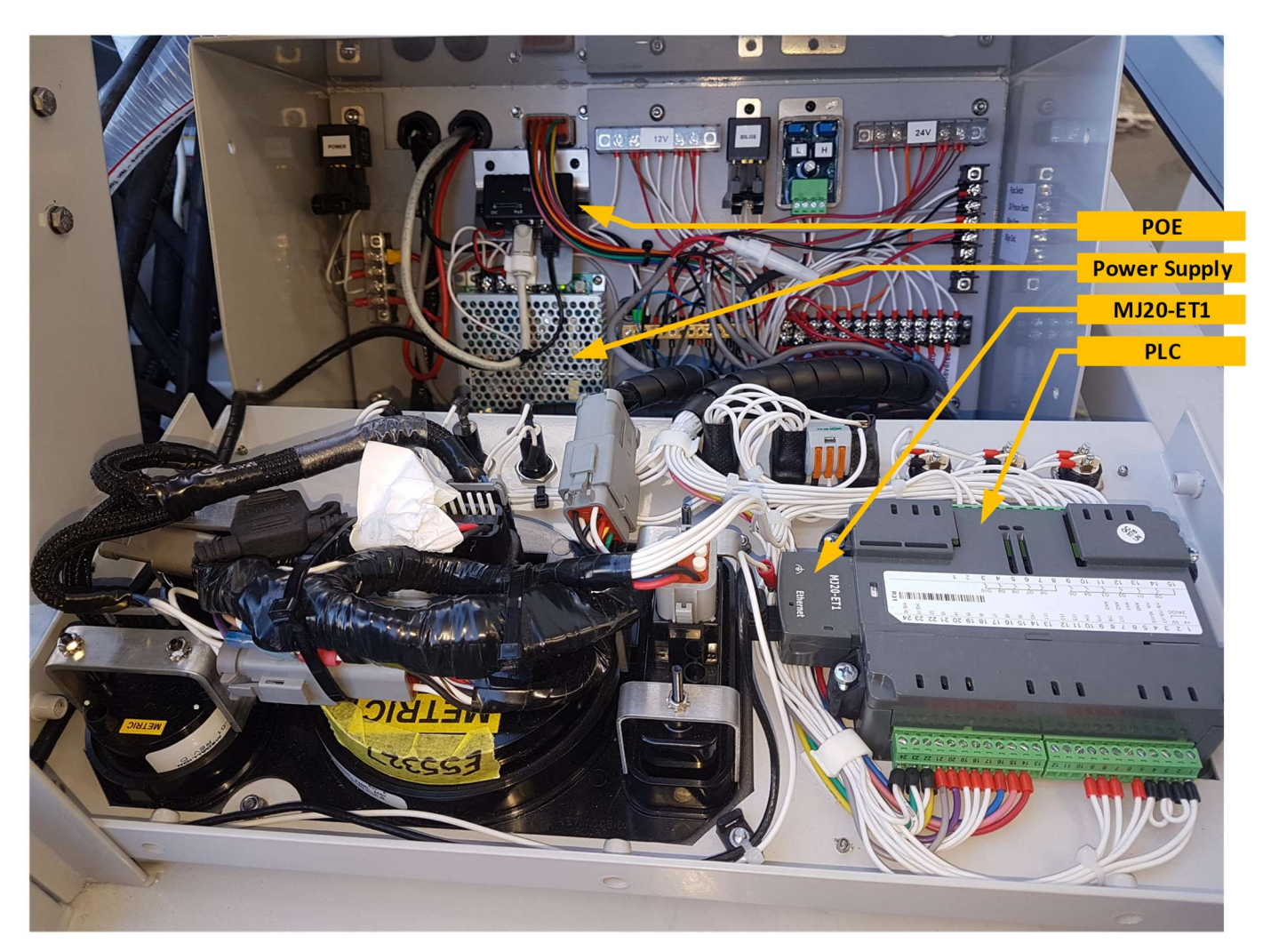

Figure 1 – Control Panel Equipment Location

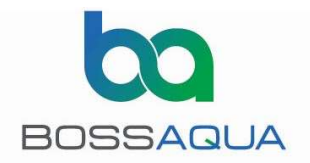

### STEP – 1 System Voltage

Measure the DC voltage in the Autoboss control panel. This voltage should be between 23-24.5VDC. If the voltage is outside these limits carefully adjust the DC-DC converters potentiometer (indicated by the RED arrow) to bring the voltage within these limits.

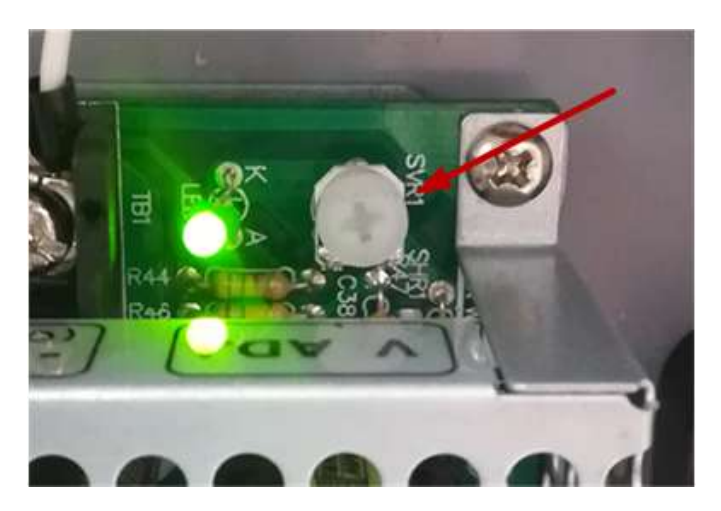

Figure 2 - DC-DC converter adjustment potentiometer

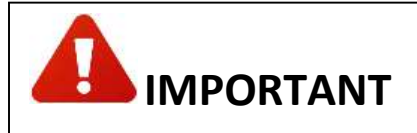

The WIFI radio can perform erratically or become faulty if the DC voltage is above 24.5VDC.

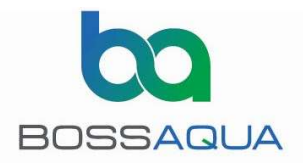

### STEP – 2 LED Status

The LED status of the POE, WIFI and MJ20-ET (PLC ethernet adapter) provide an indication of the physical and datalink connectivity between the two devices. Normal operation LED status is shown in the table.

| Device       | LED                | Normal                                | Notes                                                                                                    | Trouble Shooting if LED<br>is Abnormal                           |  |
|--------------|--------------------|---------------------------------------|----------------------------------------------------------------------------------------------------|------------------------------------------------------------------|--|
| POE Injector | Power              | Steady Green                          | POE has 24VDC Power                                                                                                    | Check PoE power                                                  |  |
| Bullet WIFI  | Power              | Steady Green                          | Power to WIFI is OK                                                                                                    | Check both Ethernet                                              |  |
| Bullet WIFI  | Link               | Green<br>(intermittently<br>flashing) | Physical & Ethernet link<br>to PLC is OK                                                                                                    | cables from PoE to Wifi<br>and PoE to PLC                        |  |
| Bullet WIFI  | Signal<br>Strength |                                       | No LED's illuminated<br>indicates that no Wifi<br>clients are connected to<br>the bullet.<br>LEDS 1-4 indicates the<br>average signal strength<br>of any connected clients |                                                                  |  |
| MJ20-ET1     | Ethernet           | Steady Green                          | Physical & Ethernet link<br>to WIFI is OK                                                                                                    | Check both Ethernet<br>cables from PoE to Wifi<br>and PoE to PLC |  |

#### TABLE 1 –LED status

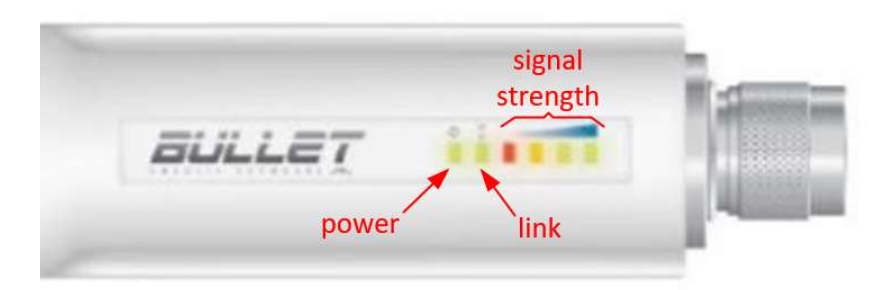

Figure 3 – Bullet WIFI LED's

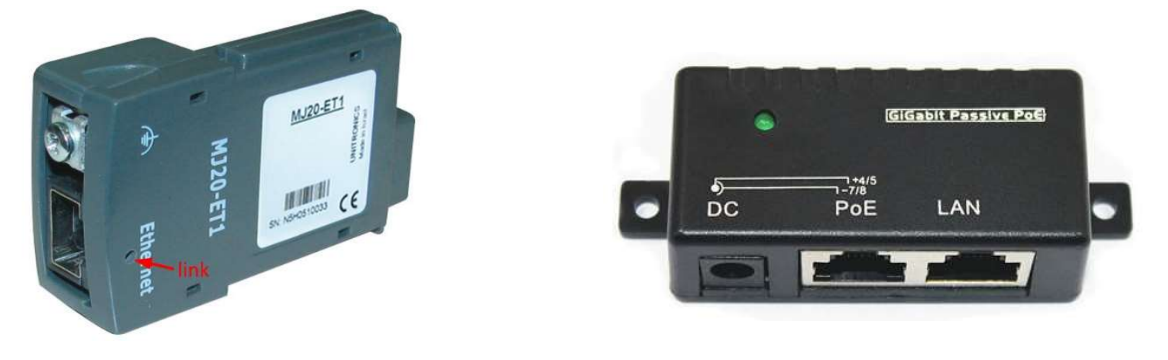

Figure 4 – MJ20-ET1 Link LED

Figure 5 – POE Injector

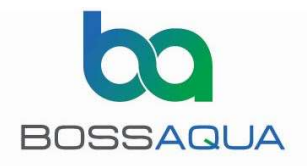

# STEP – 3 Network Connectivity with <u>ANDROID PHONE</u>

This procedure checks the network connectivity between Wifi Client, Wifi Access Point and PLC.

| No. | Action                                                                                                    | Screen                                                                                                    | Notes                                                                                                    | Actions if                                                                                                    |
|-----|----------------------------------------------------------------------------------------------------|----------------------------------------------------------------------------------------------------|----------------------------------------------------------------------------------------------------|----------------------------------------------------------------------------------------------------|
|     |                                                                                                    |                                                                                                    |                                                                                                    | Abnormal results                                                                                                    |
| 1   | Connect Android<br>Phone to Autoboss<br>Wifi Access Point<br>using default<br>password                                                                      | ← Wireless & networks Q   Airplane mode □   Wi-Fi AB1 >                                                                                                    | Check the Signal<br>Strength LED's on<br>the Bullet. They<br>should be 4 BAR                                                                                   | If unable to connect:<br>- Check Phone Wifi is ON<br>- Connect Phone to<br>another Wifi access point<br>to verify the phone Wifi<br>is working.<br>- Check phone wifi<br>settings is DHCP<br>- If above checks are all<br>successful the possibly<br>faulty Wifi Bullet.<br>Replace with new pre-<br>configured unit. |
| 2   | Start the PING<br>application. Enter<br>" <b>192.168.254.1</b> "<br>into the text entry<br>box at the top of<br>the screen. Push<br>the <b>START</b> button | Ping     I       IP : 192.168.254.1     19.       Start     19.                                                                                                    | This will ping the<br><b>WiFi Access Point</b><br>Management IP<br>Address                                                                                     | Check you have entered<br>the correct IP Address of<br>the Wifi - <b>192.168.254.1</b><br>If the IP address is<br>entered correctly then<br>the Management IP                                                                                                    |
| 3   | Wait for results of the PING test.                                                                                                    | Ping   IP:   192.168.254.1   19     Stop     64 bytes from 192.168.254.1: icmp_seq=1     ttl=64 time=9.76 ms     64 bytes from 192.168.254.1: icmp_seq=1     ttl=64 time=9.36 ms      | Ping results should<br>start immediately as<br>shown. Ping reply<br>should all be sub<br>50mS as shown.<br>There should be no<br>"Request Timeout"<br>results. | address has been<br>changed from Factory<br>setting. Other settings<br>might have been<br>changed also. Replace<br>Wifi with another unit<br>with Factory settings.                                                                                                    |
| 4   | Push the <b>STOP</b><br>button                                                                                                    |                                                                                                    | Ping test will stop                                                                                                    |                                                                                                    |
| 2   | Enter<br>"192.168.254.100"<br>into the text entry<br>box at the top of<br>the screen. Push<br>the <b>START</b> button                                       | Ping     I       IP : 192.168.254.100     19       Start     19                                                                                                    | This will ping the <b>PLC</b> IP Address                                                                                                    | Check you have entered<br>the correct IP Address of<br>the PLC -<br><b>192.168.254.100</b><br>If the IP address is                                                                                                    |
| 3   | Wait for results of the PING test.                                                                                                    | Ping     IP:   192.168.254.100     Stop     64 bytes from 192.168.254.100: icmp_seq=1     ttl=127 time=22.5 ms     64 bytes from 192.168.254.100: icmp_seq=1     ttl=127 time=15.7 ms | Ping results should<br>start immediately as<br>shown. Ping reply<br>should all be sub<br>50mS as shown.<br>There should be no<br>"Request Timeout"<br>results. | entered correctly then<br>the IP address has<br>changed, or Ethernet<br>module / PLC is faulty.<br>Replace ethernet module<br>and/or PLC                                                                                                    |
| 4   | Push the STOP                                                                                                    |                                                                                                    | Ping test will stop                                                                                                    |                                                                                                    |
| 5   | Close application                                                                                                    |                                                                                                    |                                                                                                    |                                                                                                    |
| 5   |                                                                                                    |                                                                                                    |                                                                                                    |                                                                                                    |

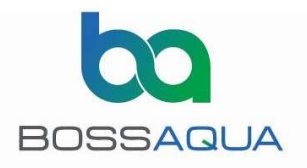

# STEP – 4 Modbus Connectivity with <u>Android Phone</u>

| No. | Action                                                                                                    | Screen                                                                                                    | Notes                                                                                                    | Actions if Abnormal results                                                                                                    |
|-----|----------------------------------------------------------------------------------------------------|----------------------------------------------------------------------------------------------------|----------------------------------------------------------------------------------------------------|----------------------------------------------------------------------------------------------------|
| 1   | Navigate to the WIFI<br>screen on the HMI but<br>pressing "1" from the<br>main screen. Check<br>MODBUS connection<br>status on PLC WIFI screen<br>displays "LINK : NO".<br>Connect Android phone                      | UNITRONIOS<br>LINK: NO 6-RESET<br>IP 192168254100                                                                                          | The PLC will only accept<br>one device connection,<br>so this step is to ensure<br>no other device is<br>connected when doing<br>this test. | If the HMI is displaying<br>"LINK : YES" then press key<br>"6" to reset the<br>communications. The<br>display should reset to<br>"LINK : NO" after a few<br>seconds. If the display still<br>shows "LINK : YES" then is                               |
|     | to Autoboss Wifi Access<br>Point                                                                                                    |                                                                                                    |                                                                                                    | indicates another ROGUE<br>device is connecting to the<br>PLC. Find the ROGUE device<br>and disable before<br>proceeding.                                                                                                    |
| 2   | Start the TCP Modbus<br>application and press<br>"MODBUS TCP CLIENT                                                                                                    | Industrial Communication                                                                                                    |                                                                                                    |                                                                                                    |
| 2   | Enter <b>"192.168.254.100"</b><br>into IP address entry box<br>at the top of the screen<br>and <b>"502"</b> into the Port<br>entry box. All other<br>settings can remain<br>default. Press the <b>START</b><br>button | Modbus TCP Client   Set the server (p address Port   START 192.168.254.10 502   RTU ID Start Address Rows   1 0 1   0x Coils Topics Binary | This will initiate a<br>Modbus client<br>connection to the PLC                                                                              |                                                                                                    |
| 3   | Check connection status.                                                                                                    | Modbus TCP Client     Connected     Connected     Set the server in address     Write                                                      | The status on the top<br>ribbon should read<br>"Connected" This<br>indicates that the app<br>has started a Modbus<br>session with the PLC.  | Check you have entered the<br>correct IP Address of the<br>PLC - <b>192.168.254.100.</b><br>If the IP address is entered<br>correctly then the Ethernet<br>module or PLC is faulty.<br>Replace ethernet module<br>and/or PLC and repeat this<br>test. |
| 4   | Verify connection to the<br>PLC by checking screen 1<br>on the PLC.                                                                                                    | UNITRICINICS<br>LINK: YES 6-RESET<br>IP 192168254100                                                                                       | With the Android Phone<br>connected the PLC's Wifi<br>Information screen LINK<br>should indicate "YES"                                      |                                                                                                    |
| 4   | Push the STOP button                                                                                                    | Set the server ip address     Port       192.168.254.10     502       0     0                                                              | Modbus connection will<br>be terminated, and the<br>PLC's Wifi Information<br>screen LINK should<br>indicate "NO"                           |                                                                                                    |
| Э   | close application                                                                                                    |                                                                                                    |                                                                                                    |                                                                                                    |

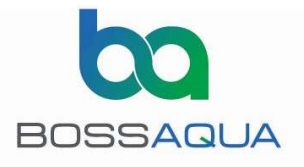

## STEP – 5 Network Connectivity with *iPhone*

**NOTE –** Step 5 & 6 are iPhone alternatives to steps 3 & 4. If you have already performed steps 3 & 4 successfully there is no need to continue with step 5 & 6

| No. | Action                                                                                                    | Screen                                                                                                    | Notes                                                                                                    | Actions if                                                                                                    |
|-----|----------------------------------------------------------------------------------------------------|----------------------------------------------------------------------------------------------------|----------------------------------------------------------------------------------------------------|----------------------------------------------------------------------------------------------------|
|     |                                                                                                    |                                                                                                    |                                                                                                    | Abnormal results                                                                                                    |
| 1   | Connect iPhone to<br>Autoboss Wifi<br>Access Point using<br>default password                                                                                            | ✓ Settings Wi-Fi   Wi-Fi Image: Constraint of the set of the set of the s | Check the Signal<br>Strength LED's on<br>the Bullet. They<br>should be 4 BAR                                                                                                    | If unable to connect<br>then the bullet Wifi<br>may be faulty.<br>Replace bullet Wifi<br>with a new pre-<br>configured unit.                                                                                                    |
| 2   | Start the PING<br>application on<br>iPhone. Enter<br>" <b>192.168.254.1</b> "<br>into the text entry<br>box at the top of<br>the screen. Push<br>the <b>Ping</b> button | 192.168.254.1 Pi                                                                                                    | This will ping the<br>WiFi Access Point<br>Management IP<br>Address                                                                                                    | Check you have entered<br>the correct IP Address of<br>the Wifi - <b>192.168.254.1</b><br>If the IP address is<br>entered correctly then<br>the Management IP<br>address has been<br>changed from Factory<br>setting. Other settings<br>might have been<br>changed also. Replace<br>Wifi with another unit<br>with Factory settings. |
| 3   | Wait for results of<br>the PING test.                                                                                                    | III VF Aotearoa * 7:22 AM     192.168.254.1     #4   192.168.254.1     64 bytes TTL=64     #3   192.168.254.1     64 bytes TTL=64     #2   192.168.254.1     64 bytes TTL=64     #2   192.168.254.1     64 bytes TTL=64                                                                                                    | Ping results should<br>start immediately as<br>shown. All results<br>should be Green<br>and there should be<br>no RED "Request<br>Timeout" results.<br>Ping reply should all<br>be sub 50mS. |                                                                                                    |
| 4   | Push the <b>STOP</b><br>button                                                                                                    |                                                                                                    | Ping test will stop                                                                                                    |                                                                                                    |
| 2   | Enter<br>" <b>192.168.254.100</b> "<br>into the text entry<br>box at the top of<br>the screen. Push<br>the <b>Ping</b> button                                           | 111 VF Aotearoa 🗢 7:21 AM<br>192.168.254.100 Pin                                                                                                    | This will ping the<br>PLC IP Address                                                                                                    | Check you have entered<br>the correct IP Address of<br>the PLC -<br><b>192.168.254.100</b><br>If the IP address is<br>entered correctly then                                                                                                    |
| 3   | Wait for results of<br>the PING test.                                                                                                    | Itil VF Aotearoa      7:21 AM       192.168.254.100     Str       #2     192.168.254.100       64 bytes TTL=127     6.083       #1     192.168.254.100       #1     192.168.254.100       64.475     6.475                                                                                                    | Ping results should<br>start immediately as<br>shown. All results<br>should be Green<br>and there should be<br>no RED "Request                                                               | the IP address has<br>changed, or Ethernet<br>module / PLC is faulty.<br>Replace ethernet module<br>and/or PLC                                                                                                    |
|     |                                                                                                    | #0 192.168.254.100<br>64 bytes TTL=127 18.997                                                                                                    | Timeout" results.<br>Ping reply should all<br>be sub 50mS.                                                                                                    |                                                                                                    |
| 4   | Push the <b>STOP</b><br>button                                                                                                    |                                                                                                    | Ping test will stop                                                                                                    |                                                                                                    |
| 5   | Close application                                                                                                    |                                                                                                    |                                                                                                    |                                                                                                    |

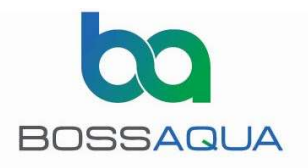

# STEP – 6 Modbus Connectivity with iPhone

| No. | Action                                                                                                    | Screen                                                                                                    | Notes                                                                                                    | Actions if Abnormal results                                                                                                    |
|-----|----------------------------------------------------------------------------------------------------|----------------------------------------------------------------------------------------------------|----------------------------------------------------------------------------------------------------|----------------------------------------------------------------------------------------------------|
| 1   | Navigate to the WIFI<br>screen on the HMI but<br>pressing "1" from the<br>main screen. Check<br>MODBUS connection<br>status on PLC WIFI screen<br>displays "LINK : NO".<br>Connect iPhone to<br>Autoboss Wifi Access<br>Point | LINK: NO 6-RESET<br>P 192168254100                                                                                                    | The PLC will only accept<br>one device connection,<br>so this step is to ensure<br>no other device is<br>connected when doing<br>this test. | If the HMI is displaying<br>"LINK : YES" then press key<br>"6" to reset the<br>communications. The<br>display should reset to<br>"LINK : NO" after a few<br>seconds. If the display still<br>shows "LINK : YES" then is<br>indicates another ROGUE<br>device is connecting to the |
| 2   | Start the TCP Modbus<br>application on iPhone.<br>Enter "192.168.254.100"                                                                                                    | Ip adress     Port       192.168.254.100     502     Connect                                                                                | This will initiate a<br>Modbus client<br>connection to the PLC                                                                              | PLC. Find the ROGUE device<br>and disable before<br>proceeding.                                                                                                    |
|     | into Ip address entry box<br>at the top of the screen<br>and "502" into the Port<br>entry box. All other<br>settings can remain<br>default. Press the<br><b>Connect</b> button                                                | CommandDevice ID31AdressRegisters count01                                                                                                   |                                                                                                    |                                                                                                    |
| 3   | Wait for results of the<br>connection attempts in<br>the event log.                                                                                                    | Ip adressPort192.168.254.100502DisconnectCommandDevice ID31AdressRegisters countSend011Events Log[07:22:39] Connected![07:22:39] Connected! | Event Log should show<br>"Connected". This<br>indicates that the<br>iPhone can start a<br>Modbus session with<br>the PLC.                   | Check you have entered the<br>correct IP Address of the<br>PLC - <b>192.168.254.100.</b><br>If the IP address is entered<br>correctly then the Ethernet<br>module or PLC is faulty.<br>Replace ethernet module<br>and/or PLC and repeat this<br>test.                             |
| 4   | Verify connection to the<br>PLC by checking screen 1<br>on the PLC.                                                                                                    | בפוניוסאזזגיע אַכאַראָט אַבא<br>LINK:YES 6-RESET<br>IP 192168254100                                                                         | With the iPhone<br>connected the PLC's<br>Wifi Information screen<br>LINK should indicate<br>"YES"                                          |                                                                                                    |
| 4   | Push the Disconnect<br>button                                                                                                    |                                                                                                    | Modbus connection will<br>be terminated, and the<br>PLC's Wifi Information<br>screen LINK should<br>indicate "NO"                           |                                                                                                    |
| 5   | Close application                                                                                                    |                                                                                                    |                                                                                                    |                                                                                                    |